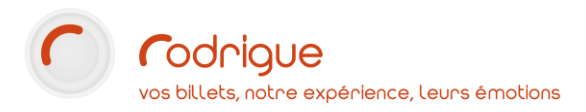

# Mise en place et utilisation de L'INTERFACE TICKETNET / TICKETMASTER

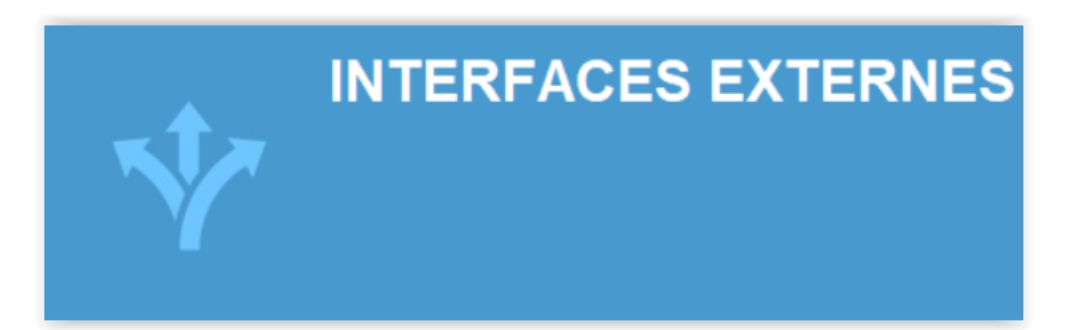

TICKETMASTER FRANCE

ticketmaster<sup>\*</sup>

Dernière MAJ : Juin 2022

# Table des matières

| Avertissement                                                                     |
|-----------------------------------------------------------------------------------|
| Assistance                                                                        |
| Qu'est-ce que l'interface allotement ? 4                                          |
| Que se passe-t-il côté TicketNet ?5                                               |
| Les différences principales entre l'interface Fnac et TicketNet                   |
| Nouvelle manifestation                                                            |
| Types de tarifs                                                                   |
| Tarification incorrecte                                                           |
| Report de date6                                                                   |
| Bordereaux                                                                        |
| Prérequis7                                                                        |
| Liste des éléments fonctionnels nécessaires à la mise en place                    |
| Liste des éléments indispensables à créer dans le paramétrage Rodrigue            |
| Présentation de l'interface TicketNet/Ticketmaster9                               |
| Ouverture de l'interface                                                          |
| Ecran principal9                                                                  |
| Les différents menus de l'interface11                                             |
| Contingenter et rapatrier                                                         |
| Mettre des places en vente 11                                                     |
| Reprendre des places                                                              |
| Intégrer les ventes13                                                             |
| Outil et préférences                                                              |
| Outils14                                                                          |
| ANNEXE A : Quand et comment communiquer des éléments de paramétrage à TicketNet ? |
| Dans le cas d'un nouveau plan de salle15                                          |
| Export des codifications                                                          |
| Export du plan graphique                                                          |
| Dans le cas d'une nouvelle catégorie tarifaire17                                  |
| Dans le cas d'un nouveau type de tarif17                                          |
| Si le spectacle n'est pas encore contingenté                                      |
| Si le spectacle est déjà contingenté18                                            |
| ANNEXE B – Problèmes & Solutions                                                  |

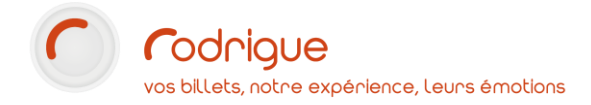

# Avertissement

Ce document est la propriété exclusive de Rodrigue. Toute reproduction intégrale ou partielle, toute utilisation par des tiers, ou toute communication à des tiers est interdite sans accord préalable de Rodrigue.

Si vous constatez une anomalie dans cette documentation, merci de nous le signaler par email à <u>support@rodrigue.fr</u> en décrivant l'erreur ou le problème aussi précisément que possible.

# Assistance

Pour tout renseignement ou assistance à l'installation et à l'utilisation de nos produits, notre équipe support reste à disposition du lundi au vendredi de 9h à 19h :

- Par mail <u>support@rodrigue.fr</u>
- Par téléphone +33 1 39 32 77 88

Veuillez également consulter :

- notre site web <u>www.rodrigue-solution.com</u>
- notre communauté utilisateurs <u>http://cluster.rodrigue-solution.com/</u>

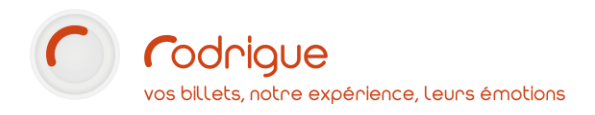

# Qu'est-ce que l'interface allotement ?

L'interface allotement **TicketNet/Ticketmaster**, tout comme les interfaces **France Billet/Fnac** et **See Tickets/Digitick**, est une interface externe qui fonctionne selon le principe de **l'allotement**.

Elle vous permet de **contingenter** (« envoyer ») des places chez le revendeur qui sera en mesure de les vendre dans les conditions que vous aurez fixées au préalable dans un « **ordre de vente** ». En effet, les revendeurs **exigent que vous remplissiez des ordres de vente pour toutes les manifestations** que vous souhaiteriez leur confier à la vente.

Contactez les équipes de Ticketnet pour les informer de votre intention de mettre en vente des manifestations et obtenir leur modèle d'ordre de vente : <u>miseenvente@ticketnet.fr</u>

#### Exemple d'un ordre de vente TicketNet :

| ticketmaster: Fance<br>CORDEE D'EDITION DE BILLETTERIE PROVINCE<br>MONTAGE D'EDITION DE BILLETTERIE PROVINCE<br>MONTAGE D'EDITION DE BILLETTERIE PROVINCE<br>MONTA | TARIFS ET CON<br>COMMISSIONNE<br>La contribution ann appli<br>forgenerischer del de f                                                                                                    | MENT DU                                                                                                    | S (quotes<br>DISTRII                                                                                                    | alloués au rése<br>BUTEUR<br>d'éfrons converise<br>hor Tockshol                                                                                                    | anu Tucketma<br>Jone nekos ta pr                                                                                                    | stier)<br>Ne suivante (soit à la star                                                                                                    | ge da oferet oa de                                                                                                    | 1               |  |                 |  |                |  |                 |  |                 |  |              |   |
|----------------------------------------------------------------------------------------------------|----------------------------------------------------------------------------------------------------|----------------------------------------------------------------------------------------------------|----------------------------------------------------------------------------------------------------|----------------------------------------------------------------------------------------------------|----------------------------------------------------------------------------------------------------|----------------------------------------------------------------------------------------------------|----------------------------------------------------------------------------------------------------|-----------------|--|-----------------|--|----------------|--|-----------------|--|-----------------|--|--------------|---|
| to device deit involutionent and an annual for the formation and the date of Parisonal                                                                                                    | Jusou'à 24.99                                                                                                    | Jusoură 24 99# De 25 à 34 99 #                                                                                                    |                                                                                                    | 25 à 34,99 € De 35 à 44,99 €                                                                                                    |                                                                                                    | Dc 25 à 34.99 €                                                                                                    |                                                                                                    | De 25 à 34.99 € |  | Dc 25 à 34.99 € |  | c 25 à 34.99 € |  | De 25 à 34.99 € |  | Dc 25 A 34 99 # |  | De 45 à 70 € | 1 |
| DISTRIBUTEUR (assessed en confilé d'internéfisire oname)                                                                                                    | 26                                                                                                    |                                                                                                    | 2.2                                                                                                    | 96                                                                                                    | 2                                                                                                    | .50€                                                                                                    | 36                                                                                                    |                 |  |                 |  |                |  |                 |  |                 |  |              |   |
| TICKE INE I                                                                                                    |                                                                                                    |                                                                                                    |                                                                                                    |                                                                                                    |                                                                                                    |                                                                                                    |                                                                                                    | -               |  |                 |  |                |  |                 |  |                 |  |              |   |
| Challenge 92 - 101 Avenue François Arago - 92017 Nanterre Cedex<br>Exemple excisile SAS BCC - 412899173 BCS Manterre Hearthford TVA //C - EB19 412 989 173                                                                                                    | Type de tarif <sup>(4</sup>                                                                                                    | Catigorie                                                                                                    | Quarters                                                                                                    | Pris hors<br>commissions                                                                                                    | Sale                                                                                                    | Organissieur Ticke                                                                                                    | Prix de vente tota<br>En euro 170                                                                                                    |                 |  |                 |  |                |  |                 |  |                 |  |              |   |
| Gestionnaire : Nom Du Gestionnaire 2 01 49 97 55 00 gestionnaire@icketnet 1/                                                                                                    | TABLE PLEIN THM                                                                                                    | CATI                                                                                                    | imarface                                                                                                    | 20                                                                                                    | 1                                                                                                    |                                                                                                    | 23.00                                                                                                    |                 |  |                 |  |                |  |                 |  |                 |  |              |   |
| ODOANIGATEUD                                                                                                    | TAND ADDRESS TAM                                                                                                    | CATZ                                                                                                    | instant                                                                                                    |                                                                                                    |                                                                                                    |                                                                                                    | 2 12,00                                                                                                    | -               |  |                 |  |                |  |                 |  |                 |  |              |   |
| ORGANISATEOR                                                                                                    | CODIF (REBODDIN)<br>TAKEF PROMOTIEM                                                                                                    |                                                                                                    | 14                                                                                                    | -                                                                                                    |                                                                                                    |                                                                                                    |                                                                                                    | -               |  |                 |  |                |  |                 |  |                 |  |              |   |
| NOM DE LAS INUCTURE : THEATRE DE L'EMPIRE<br>Contact : CAN CAN'S Nom du responsable : PIERRE CORNEILLE<br>Numéro de Licence :                                                                                                    | 100007 (999800037)                                                                                                    |                                                                                                    |                                                                                                    |                                                                                                    |                                                                                                    |                                                                                                    |                                                                                                    |                 |  |                 |  |                |  |                 |  |                 |  |              |   |
| Concernment : 2000 Wile : COURT<br>The C2 1457 578 C                                                                                                    | Of Territoryae Tail and<br>the of the tables are<br>the of the tables are<br>the tables are<br>the tables are<br>the tables are<br>the tables<br>the tables                                                                                                    | In Tarl group<br>stress Actions to<br>stress actions to<br>the series actions of<br>the series actions<br>in the series of the<br>series of the series of the<br>series of the series of the series of the<br>series of the series of the series of the<br>series of the series of the series of the<br>series of the series of the series of the series of the<br>series of the series of the series of the series of the<br>series of the series of the series of the series of the<br>series of the series of the series of the series of the series of the<br>series of the series of the series of the series of the series of the series of the series of the series of the series of the series of the series of the series of the series of the series of the series of the series of the series of the series of the se | DE VOIT<br>Vous pour<br>é aux derts s<br>DE VOT<br>vous pour<br>é aux port<br>mettent en<br>Vous pour<br>Ar l'rance<br>la trance<br>dertande<br>RATION                                                                                                    | contas midieuse.<br>E Lacher) ("Ter<br>atieneta et CE SI<br>RE EVENEN<br>ez nous attribu-<br>euros de carte e<br>avant les mani<br>ez également le<br>, Cozam, Com<br>d'âge bénéfica<br>uns d'emplo, si<br>mandé au contri                                                                                                    | ("Technica ("Technica ("<br>"Central and "Central and "Cent | natatik devonter d'un<br>tils Parlamens Di dev<br>ses par sont i la terrindu<br>déciés à des clientei<br>des des clientei<br>déciés à des clientei<br>déciés à des clientei<br>ses Auchan, Cera, O<br>disposent ce tarif.<br>r un tarif destiné à<br>sete une grabuté enfai<br>se en précisant les co<br>te                                                                                                    | version Reviews defairs. () /<br>destruction<br>ultura, ELecterc<br>nos partenaires CE et<br>nt jusqu'à un certan âge<br>inditions pour en<br>Teleport le alter se seretegi                                                                                                    | ticketnet       |  |                 |  |                |  |                 |  |                 |  |              |   |
| Constraints       Sector State         Code point Notion       UNE NOTES         Code point Notion       Notion State         Code point All International State All State All State                                                                                                    | ner en deren fanste sollten og en deren fanste sollten og en deren en fanste sollten og en deren en fanste sollten og en deren en fanst | these is a balanche<br>the set of the set of the<br>part model of the<br>part model of the<br>part model of the<br>part model of the<br>part model of the<br>part model of the<br>part model of the<br>part model of the<br>part model of the<br>part model of the<br>part model of the<br>part model of the<br>part model of the<br>the set of the<br>part of the<br>part of the                                           | a utbornders<br>a der Sockare auf<br>aller Sockare auf<br>and and an and an and<br>a der Sockare auf<br>and an and a der Sockare<br>and an and a der Sockare<br>and an and a der Sockare<br>and a der Sockare auf<br>and a der Sockare auf<br>and an and a der Sockare<br>and a der Sockare auf<br>and a der Sockare<br>and a der Sockare<br>and a der | In Links have a provided and the second of the second of the second o | the expension of the second second se   | andresse provide and a first speed<br>and the first set of the set of the set of the<br>set of the set of the set of the set of the<br>set of the set of the set of the set of the set of the<br>set of the set of the set of the set of the set of the<br>set of the set of the set of the set of the set of the<br>set of the set of the set of the set of the set of the<br>set of the set of the set of the set of the set of the set of the<br>set of the set of the set of the set of the set of the set of the<br>set of the set of the set of | The control of the control of the co |                 |  |                 |  |                |  |                 |  |                 |  |              |   |

#### Pages principales

#### Page optionnelle

Vous déciderez ensuite des quotas de places que vous leur dédierez à la vente, en les plaçant préalablement dans une réserve dédiée sur votre plan de salle Rodrigue, et ce, sur chaque séance.

Lorsque les places sont contingentées (=envoyées) via l'interface, elles sont en totalité **indisponibles** dans votre plan de salle (elles apparaitront grisées), vous ne pourrez rien en faire tant qu'elles n'auront pas été **rapatriées**. Cela permet d'éviter par exemple qu'une même place soit vendue au guichet **et** chez un revendeur.

Lorsque vous rapatriez les places, de deux choses l'une :

- Ou bien la place ne s'est pas vendue, elle revient disponible dans votre plan de salle, et vous pouvez la vendre, modifier sa réserve, etc...
- Ou bien la place s'est vendue, et lors du rapatriement l'interface vous indique à quel tarif, quel code barre a été généré, et le cas échéant l'interface vous communique le nom & prénom du client détenteur de la place vendue.

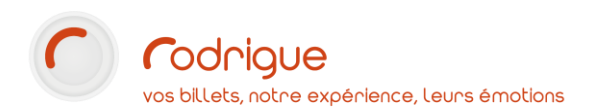

Les billets édités par les revendeurs sont à « **entrée directe** » : ils peuvent être scannés au contrôle d'accès. L'usager présente au contrôle son billet acheté dans le réseau TicketNet, sans avoir à passer par la billetterie.

Pour que cela soit possible, il est recommandé de **faire vérifier un BAT des billets Ticketmaster** par le support Rodrigue qui vous dira si le code-barre est valide ou non.

Attention : il faut que ce billet soit une « vraie vente » et non un « test maquette »

Votre gestionnaire Ticketmaster doit prévoir sur ses billets des codes-barres qui respectent les prérequis suivants, vous pouvez les lui indiquer :

Longueur 14 caractères avec entête 02 et code 128 (type de code-barre : Code Rodrigue)

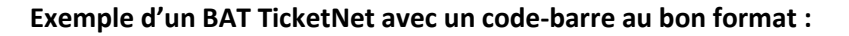

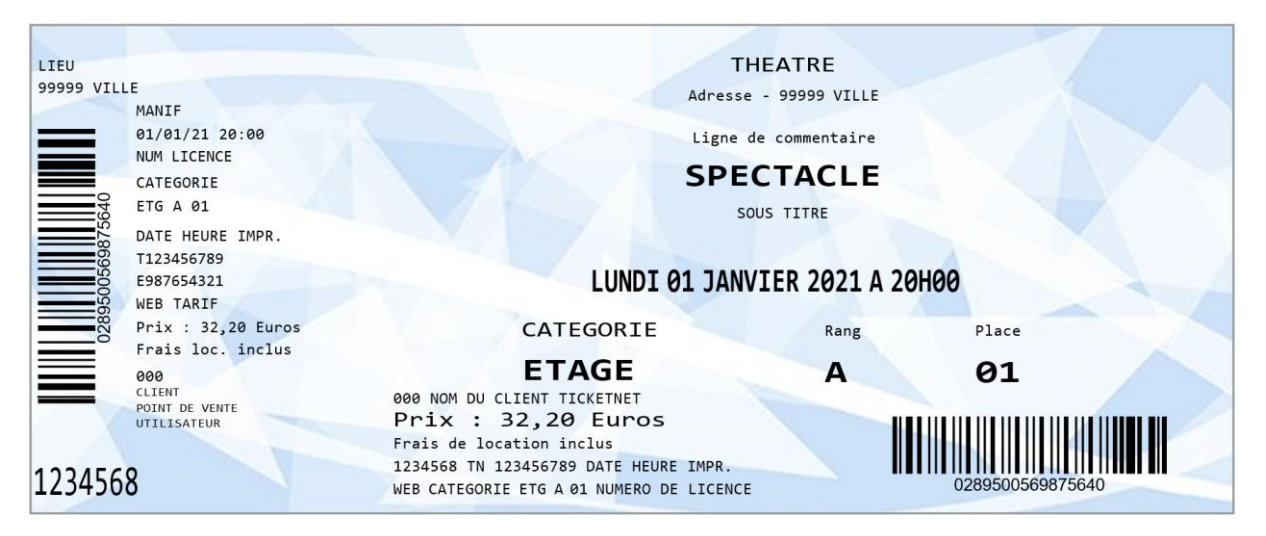

→ Si vous utilisez déjà des douchettes Rodrigue et que vous proposez l'option print@home à vos clients, vous pouvez sans problème autoriser les revendeurs à en faire de même (l'option est à cocher dans les ordres de vente).

# Que se passe-t-il côté TicketNet ?

Lorsque vous contingentez la première place d'un spectacle, l'interface va créer côté TicketNet une manifestation dans le lieu correspondant chez eux.

Et à chaque fois que vous enverrez une place dans une séance différente, une nouvelle séance sera créée de leur côté.

Attention, ce n'est pas immédiatement disponible à la vente, cela arrive dans un statut spécifique chez eux : **Confirmé**.

Lorsque vous aurez prévenu votre contact TicketNet du contingentement, celui-ci va **préparer le spectacle pour une mise en vente sur son réseau**, puis vous envoyer un **BAT pour validation**. Le statut du spectacle change : il est à l'affiche, c'est-à-dire qu'il est visible dans les points de vente et sur le site internet Ticketmaster.

Si tout est bon pour vous et que vous validez les BAT, le gestionnaire passera votre événement au statut : **En vente**.

## Les différences principales entre l'interface Fnac et TicketNet

Bien que les deux interfaces se ressemblent beaucoup, il y a quelques différences à souligner.

# Nouvelle manifestation

Dans le cas d'une nouvelle manifestation, si votre **plan de salle a déjà été utilisé** pour des ventes TicketNet sur un autre spectacle, qu'il n'y a **pas de nouvelle catégorie ni de nouveau tarif**, alors vous serez en mesure de contingenter les places sans intervention technique de leur part.

En effet, à la différence de la Fnac, votre contact **TicketNet ne crée pas d'évènement** de son côté. C'est l'interface qui, par le contingentement de la première place, va **créer automatiquement** une manifestation TicketNet.

 $\rightarrow$  Il n'est donc pas non plus nécessaire de leur envoyer une liste exhaustive des séances à créer.

En revanche, il faut **impérativement** les prévenir par mail lors du **premier contingentement** d'un spectacle, car votre contact TicketNet n'a pas d'autre moyen de l'apprendre. C'est essentiel, car si de votre côté les places seront bien considérées comme contingentées chez eux, elles ne seront pas encore en vente, et vous bloqueriez inutilement des places dans votre plan.

**ATTENTION**, cela vaut également pour des **séances supplémentaires**. Si vous avez une prolongation dans votre spectacle, n'oubliez pas de **prévenir votre gestionnaire** lorsque vous contingentez de nouvelles dates.

# Types de tarifs

Là où les **codifications de tarifs** Fnac changent d'un spectacle à l'autre, les codifications TicketNet **restent les mêmes** pour **tous les spectacles** de votre logiciel, quel que soit le spectacle, quel que soit le plan de salle.

# Tarification incorrecte

Lors de la récupération des ventes, l'interface **compare le prix** de vente TicketNet au prix figurant dans votre grille tarifaire. Si elle détecte un écart, **le processus sera stoppé** et les places resteront en attente d'intégration jusqu'à la résolution du problème.

Cela permet d'isoler et de corriger rapidement d'éventuels problèmes de paramétrage.

## Report de date

Votre spectacle **change de date et/ou d'heure**, vous effectuez un report de date. L'interface TicketNet est en mesure de gérer les reports Rodrigue, vous pourrez continuer à travailler sur la même séance.

## Bordereaux

L'interface Ticketnet ne comporte pas de bouton **Bordereaux**. Pour obtenir leurs bordereaux de vente, il faut consulter leur back office directement via leur site web sur la page d'accueil (accès organisateur), ou à l'adresse <u>https://stats.trium.fr/auth/</u>

Pour les identifiants de connexion, demandez à votre gestionnaire TicketNet.

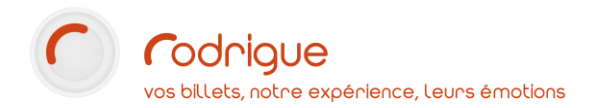

## **Prérequis**

L'interface n'est pas directement utilisable, certains éléments doivent être **créés en amont** pour que vous puissiez vous en servir.

Les éléments ci-dessous sont mis en place conjointement par le support Rodrigue, le support TicketNet et vous. Nous pourrons vous assister dans la création des éléments indispensables.

Tous ces éléments sont ensuite renseignés dans le menu **CONFIGURER** de l'interface.

## Liste des éléments fonctionnels nécessaires à la mise en place

Les éléments suivants sont à demander à votre gestionnaire TicketNet :

- Un nom d'utilisateur et un mot de passe pour se connecter au serveur TicketNet.
- Un code institution : il s'agit du numéro du serveur qui vous correspond chez TicketNet. C'est quelque part l'équivalent de votre ID structure chez eux.
- Une ouverture du pare-feu : avant de pouvoir vous connecter au serveur TicketNet, il faudra que votre adresse IP publique soit autorisée dans leur pare-feu. Si un changement de votre configuration entraîne une modification de votre IP publique (par ex. : nouvel abonnement internet, passage à la fibre optique...), vous ne pourrez plus vous connecter à l'interface. Rapprochez-vous de votre administrateur réseau afin de connaître votre nouvelle IP publique et communiquez-la à votre contact TicketNet avec en copie l'adresse exploitation@ticketnet.fr, en indiquant qu'elle vient remplacer l'ancienne.

## Liste des éléments indispensables à créer dans le paramétrage Rodrigue

- Une réserve TICKETNET : C'est dans cette réserve que vous positionnerez les places que vous souhaitez vendre chez eux.
- Un allotissement TICKETNET : L'allotissement est une surcouche qui permet de bloquer les places de la réserve une fois qu'elles sont contingentées chez TicketNet. Cela permet d'éviter des ventes en doublon.
- Une colonne FRAIS ORG / Neutre dans PARAMETRAGE > STRUCTURE > EN-TETE TARIFAIRE. Chez TicketNet, les frais à vous reverser sont organisés en deux colonnes : Frais Salle et Frais Organisateur. Cela permet de ventiler les frais de leur côté pour des recettes plus précises sans que cela bloque l'interface (exemple : 3€ de frais dont 1.20€ de droits de garde pour le théâtre et 1.80€ de droits de garde pour le producteur)
- **Des types de tarifs TICKETNET** dans *Parametrage > Elements Financiers > Types de Tarif.*

Le type de vente est *RESERVATION/VENTE*, comme vos tarifs guichets. Il faut ensuite bien entendu que ce ou ces tarifs TicketNet figurent dans les grilles tarifaires des spectacles que vous désirez vendre chez eux.

- Un opérateur TICKETNET dans PARAMETRAGE > PARAMETRES > OPERATEURS.
   Cela vous permettra d'affecter les ventes de l'interface à cet opérateur, et de sortir des caisses dédiées. Vous pouvez également avoir un seul opérateur par défaut que vous pourriez appeler « REVENDEURS » de manière à l'affecter à toutes les interfaces.
- Une filière TICKETNET dans PARAMETRAGE > PARAMETRES > FILIERES.
   Cela vous permettra d'affecter les ventes de l'interface à cette filière, et de sortir des recettes plus détaillées. Ici aussi, vous pouvez avoir une filière tous revendeurs confondus.
- Un mode de paiement TICKETNET dans PARAMETRAGE > ELEMENTS FINANCIERS > MODES DE PAIEMENT.

Ce mode de règlement doit être de type FACTURE.

- → Les ventes TicketNet s'intègrent dans vos journaux de caisse sous un mode de paiement « Facture TicketNet » : physiquement vous n'avez pas encore l'argent. Les dettes s'accumulent sur une fiche client TicketNet (dans la rubrique « Compta » de la fiche). Lorsque vous recevrez le chèque ou le virement TicketNet, il faudra aller « solder la dette » dans Rodrigue, afin de remettre le compte client à zéro (cela revient à mettre le logiciel au courant que le revendeur vous a réglé).
- Pour plus d'explications sur cette gestion des mouvements financiers et connaître les manipulations à effectuer, référez-vous à la documentation [TUTO] COMMENT UTILISER LA FACTURATION DANS RODRIGUE.

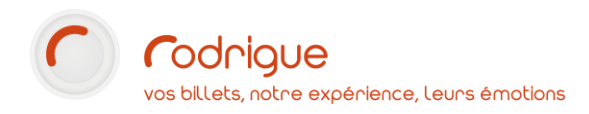

# Présentation de l'interface TicketNet/Ticketmaster

# Ouverture de l'interface

Dans l'écran d'accueil, cliquez sur le bouton INTERFACES EXTERNES puis TICKETMASTER FRANCE.

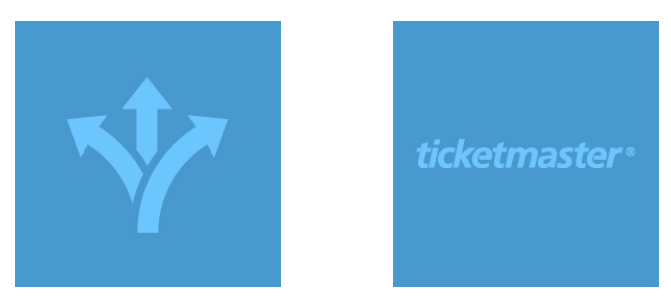

Une fenêtre de connexion s'affiche, indiquez les mêmes informations qu'à l'ouverture de Rodrigue.

| Connexion  |                       |                        |
|------------|-----------------------|------------------------|
| Structure: | SOCIETE D'EXE         | PLOITATION DE L'EMPIRE |
|            | <u>I</u> nitiales:    | tuto                   |
| 10         | <u>M</u> ot de passe: | ****                   |
|            |                       | OK Annuler             |

# Ecran principal

L'écran principal affiche 5 choix :

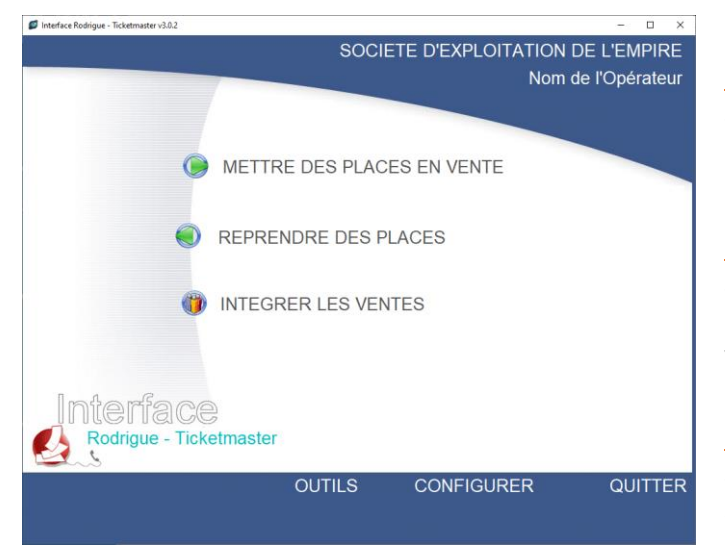

#### Mettre des places en vente

Sert à contingenter un spectacle = envoyer des places à TicketNet.

#### **Reprendre des places**

Sert à récupérer tout ou partie des contingents = les places libres et non vendues.

#### Intégrer les ventes

Sert à télécharger les ventes effectuées sur le réseau TicketNet afin de les rapatrier dans Rodrigue.

<u>Outils</u> permet de générer des codifications, de visualiser les ventes bloquées en attente d'intégration, de vérifier le contingent TickeTnet d'une séance. Y figurent d'autres outils qui permettent au support Rodrigue de résoudre certains problèmes liés aux intégrations.

<u>Erreur ! Source du renvoi introuvable.</u> permet de configurer la connexion et l'interface, selon les <u>Prérequis</u> détaillés à la page n°7.

## Les différents menus de l'interface

## Contingenter et rapatrier

## Mettre des places en vente

Avant toute chose, **assurez-vous que vous avez positionné des places dans la réserve TicketNet sur chaque spectacle concerné** par une mise en vente chez TicketNet, sinon vous n'auriez rien à contingenter et ça ne pourra pas fonctionner.

A l'ouverture, l'interface va d'abord récupérer automatiquement de « possibles » ventes.

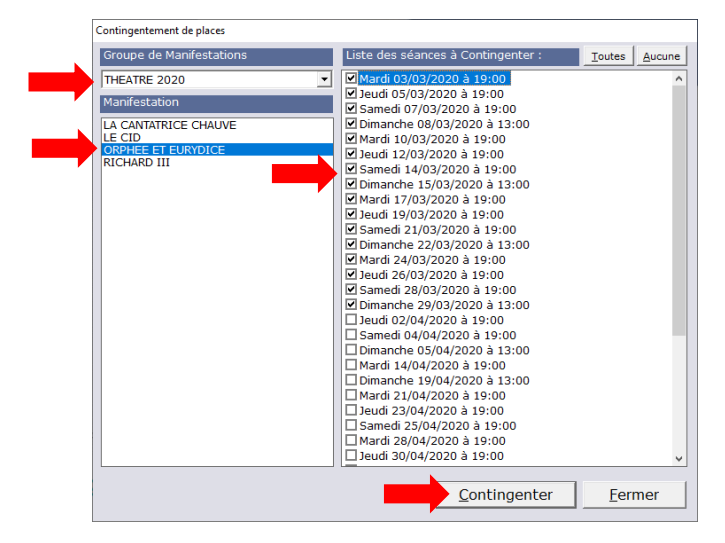

| Création d'une manifestation                                                                                  |                       |                |
|----------------------------------------------------------------------------------------------------|-----------------------|----------------|
| ORPHEE ET EURYDICE                                                                                            |                       |                |
| Informations à intégrer sur le rapport de mise en vente:                                                      |                       |                |
| Commentaire:                                                                                                  |                       |                |
| Mentions a indiquer sur les billets : LE THEATRE DE L'EMPIRE présente                                         |                       | ^              |
|                                                                                                    |                       | ~              |
| Montants:                                                                                                    |                       |                |
| TICKETNET PLEN TARIF CARRE OR<br>MONTANT: 40.00<br>FRAIS SALLE: 1.000<br>FRAIS ORG: 0.000<br>FRAIS TKN: 4.80] |                       | ^              |
| TICKETNET PLEIN TARIF CATEGORIE 1<br>MONTANT: 38,000<br>FRAIS SALLE: 1,000<br>FRAIS ORG: 0,000                |                       | Ŷ              |
| <u>T</u> ester                                                                                                | <u>C</u> ontinuer >>> | <u>F</u> ermer |

Sélectionner le groupe de manifestations, la manifestation concernée, puis la ou les séances à envoyer.

→ Attention, seules les séances avec de la disponibilité dans la réserve TicketNet apparaîtront dans la liste à droite.

Cliquer sur **Contingenter**.

Lors du premier contingentement d'un spectacle, la fenêtre **Création d'une manifestation** s'affiche.

Elle reprend automatiquement les informations renseignées dans la grille tarifaire, que vous pouvez compléter au besoin, mais aussi un champ **Commentaire** que vous pouvez utiliser pour ajouter des mentions spéciales.

#### Cliquer sur Tester...

| TICKET | INET PLEIN TARIF CARREOR<br>MONTANT: 48,00€ |
|--------|---------------------------------------------|
|        | FRAIS SALLE: 1,00€                          |
|        | FRAIS ORG: 0,00€                            |
|        | FRAISTKN: 4,80                              |
| TICKET | INET PLEIN TARIF CATEGORIE 1                |
|        | MONTANT: 38,00€                             |
|        | FRAIS SALLE: 1,005                          |
|        | FRAIS ORG: 0,00€                            |
|        |                                             |
|        | Tostor                                      |

| MISE EN VENTE D'UNE NOUV                                                                                                    | VELLE MANIFESTAT             |                                  |
|----------------------------------------------------------------------------------------------------|------------------------------|----------------------------------|
| SOCIETE D'EXPLOITATION DE L                                                                                                    | 'EMPIRE - Institut           | tion : 9999                      |
| ORPHEE ET EU<br>SALLE :THEATRE DE L'EMPIRE GRA                                                                                                  | RYDICE (4)<br>NDE SALLE JAUG | E 812 (10001)                    |
| COMMENTAIRE :<br>Mentions a indiquer sur les billets : LE THEATRE                                                                               | DE L'EMPIRE présente         |                                  |
| INFORMATIONS TARIFAIRES :                                                                                                    |                              |                                  |
| TICKETNET PLEIN TARIF CARRE OR<br>MONTANT: 48,00E FRAIS SALLE: 1,00E                                                                            | FRAIS ORG: 0,00E             | FRAIS TKN: 4,8                   |
| MONTANT: 38,00E FRAIS SALLE: 1,00E<br>TICKETNET PLEIN TARIF CATEGORIE 2                                                                         | FRAIS ORG: 0,004             | FRAIS TKN: 3,8                   |
| MONTANT: 28,00€ FRAIS SALLE: 1,00€<br>TICKETNET PLEIN TARIF CATEGORIE 3<br>MONTANT: 18,00€ FRAIS SALLE: 1,00€                                   | FRAIS ORG: 0,006             | FRAIS TKN: 2,8<br>FRAIS TKN: 2,0 |
| TICKETNET PLEIN TARIF CATEGORIE 4 V<br>MONTANT: 8,00E FRAIS SALLE: 1,00E                                                                        | FRAIS ORG: 0,00E             | FRAIS TKN: 2,0                   |
| TICKETNET ADHERENT CATEGORIE 1<br>MONTANT: 30,00E FRAIS SALLE: 1,00E                                                                            | FRAIS ORG: 0,006             | FRAIS TKN: 3.0                   |
| LISTE DES CATEGORIES :<br>10001 CARRE OR<br>10002 CATEGORIE 1<br>10003 CATEGORIE 2<br>10004 CATEGORIE 3<br>10005 CATEGORIE 4 VISIBILITE         | REDUITE                      |                                  |
| LISTE DES RESERVES :<br>6690007 TICKETNET                                                                                                    |                              |                                  |
| LISTE DES TARIFS :<br>6690014 TICKETNET PLEIN TARIF<br>6690015 TICKETNET ADHERENT<br>6690020 TICKETNET PROMOTION<br>6690021 TICKETNET ENFANT-12 |                              |                                  |
|                                                                                                    |                              |                                  |

Cela va générer un document que vous pouvez communiquer à votre gestionnaire TicketNet.

Il répertorie toutes les informations qui lui seront utiles pour créer la manifestation de son côté :

- Le numéro d'institution
- Le titre du spectacle
- Le numéro Rodrigue du spectacle
- La codification de la salle
- Le découpage tarifaire
- Les codifications de catégories
- La codification de la réserve
- Les codifications de tarifs

Exportez ce document en PDF et joignez-le à votre mail destiné à votre gestionnaire, dans lequel vous ajouterez également l'ordre de mise en vente TicketNet qu'il vous aura demandé de remplir.

Cliquer sur Continuer >>> pour démarrer le contingentement.

En fin d'opération, un **rapport de contingentement** s'affiche. Il n'est pas nécessaire de leur communiquer. Ce rapport vous permet de constater que les places ont bien été envoyées.

#### Reprendre des places

Par « Reprendre des places », on entend des places libres et invendues. Le procédé pour télécharger les ventes dans Rodrigue est différent (voir page suivante, <u>Intégrer les ventes</u>).

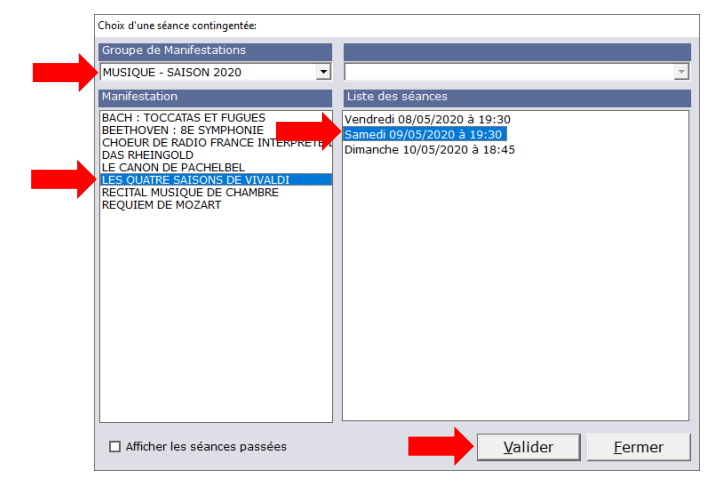

Choisissez votre séance en sélectionnant d'abord le Groupe de Manifestations puis la Manifestation.

→ Attention, seules les séances contingentées apparaîtront dans la liste à droite.

Sélectionnez la **séance** sur laquelle vous souhaitez reprendre des places.

Cliquez sur Valider.

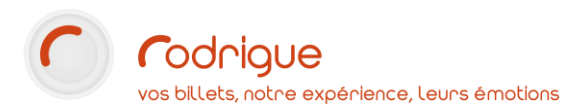

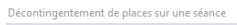

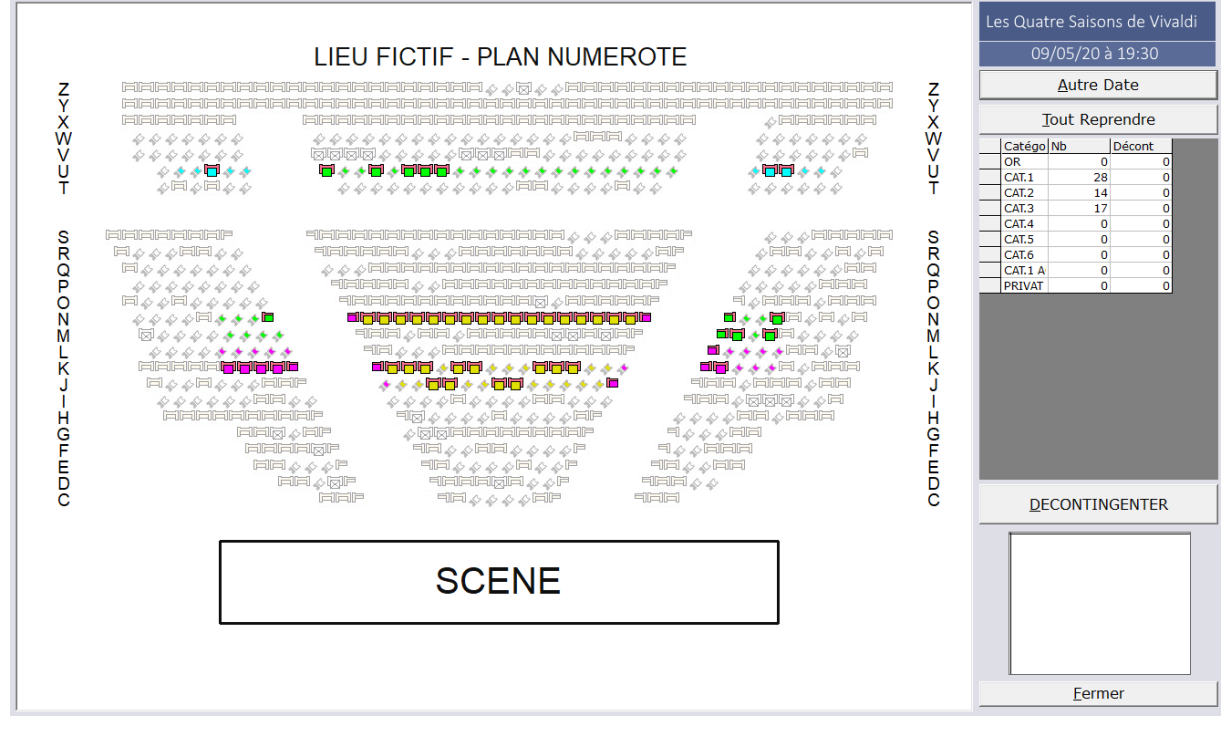

Le plan de la séance s'affiche, et apparaissent **en surbrillance (les couleurs correspondent aux catégories tarifaires)** les places de la réserve TicketNet.

Vous pouvez choisir de Tout Reprendre.

Sinon, sélectionner une partie des places libres à récupérer et cliquer **DECONTINGENTER**.

→ Si vous souhaitez récupérer ces places définitivement dans le but de pouvoir les vendre vousmême au guichet, n'oubliez pas de les retirer de la réserve TicketNet dans Configuration des séances, afin qu'elles ne repartent pas sur le réseau TicketNet au prochain contingentement.

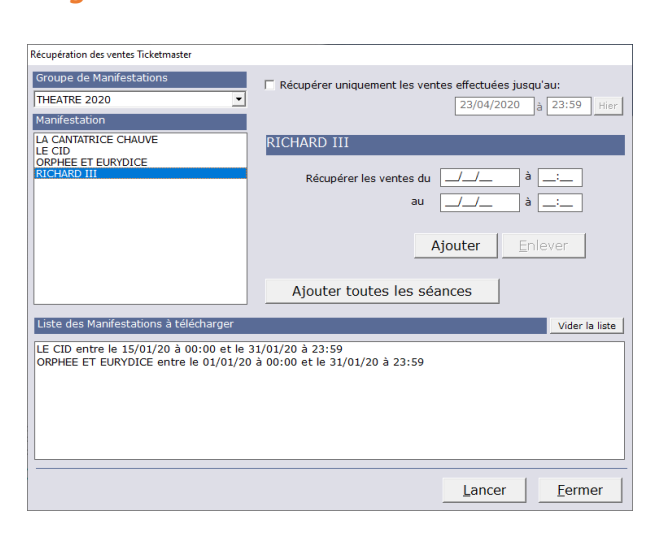

### Intégrer les ventes

Sur cet écran, vous pouvez rapatrier pour une manifestation spécifique toutes les ventes en attente : **Ajouter toutes les séances** 

ou bien n'interroger qu'une partie des séances, en cliquant sur le **spectacle**, en indiquant les dates de **début** et de **fin**, puis en cliquant sur **Ajouter**.

Il est également possible de ne rapatrier que les ventes effectuées jusqu'à une date donnée (case à cocher en haut).

Une fois que votre choix est fait, cliquez sur Lancer.

# Outil et préférences

#### **Outils**

La plupart des outils figurant dans ce menu n'est utile qu'au support Rodrigue.

#### Génération des codifications

Cependant c'est aussi à cet endroit que vous pouvez **générer les codifications**, lors d'une nouvelle salle, d'une nouvelle catégorie, ou d'un nouveau tarif.

Reportez-vous au chapitre <u>Dans le cas d'un</u> <u>nouveau plan</u> page n° 15.

| Generation                                                                                                    |                           |                   |                   | _          | Lancer          |
|----------------------------------------------------------------------------------------------------|---------------------------|-------------------|-------------------|------------|-----------------|
| Intégrer un                                                                                                    | fichier de ventes         |                   |                   |            |                 |
| il lors d'un téléchargement des ventes un fichier s'est mal intégré, vous pouvez lancer à nouveau<br>intégration de ce fichier dans votre base Rodrigue. Cette fonction ne doit être lancée que sur demande<br>le la sociét é Rodrigue. |                           |                   |                   |            |                 |
|                                                                                                    | Fichiers de Ventes non    | intégrés:         |                   | Y          | Lancer          |
|                                                                                                    | Ne pas envoyer de confirm | ation à Ticketnet |                   |            |                 |
| État du cont                                                                                                    | ingent Ticketmaster       | d'une se          | éance             |            | Lancer          |
| Accéder aux                                                                                                    | fichiers des traces       | de conne          | exion             |            | Lancer          |
| Exporter un                                                                                                    | fichier des ventes        |                   |                   |            | Lancer          |
|                                                                                                    | Outils avancés >>>        | Forcer le de      | écontingentement  | Integratio | n de fichier DA |
| Analyse<br>Fichier XML F                                                                                                    | orçage de confirmation :  | ate (dd/mm/y      | yyy hh:nn:ss:mmm) | lanif      | Lancer          |

| 🙆 Configuration 🤘 Option                                                                                                    |                                                                                                    |
|----------------------------------------------------------------------------------------------------|----------------------------------------------------------------------------------------------------|
| Configuration de l                                                                                                    | a Connexion                                                                                                    |
| Adresse IP du serveur Ticketmaster 127.0.0.1<br>Durée<br>Login Ticketmaster TH_EMPIRE Cod<br>Password Ticketmaster Co<br>Email Contact Ticketmaster distribution@ticketme | Port 712<br>du TimeOut 900 sec.<br>e institution 9999<br>de Serveu<br>tt.Fr                                                  |
| Configuration de                                                                                                    | l'Interface                                                                                                    |
| Reserves contenant les places à contingente                                                                                                    | PROTOCOLE RODRIGUE TICKETNET                                                                                                 |
| Affecter la vente à un opérateur                                                                                                    | TKN                                                                                                    |
| Alotissement contenant les places en vente                                                                                                    | TICKETNET                                                                                                    |
| Mode de reglement à utiliser pour le paiement<br>des ventes                                                                                                    | TICKETNET                                                                                                    |
| Filière à utiliser pour l'intégration des Ventes                                                                                                    | VENTES TICKETNET                                                                                                    |
| Colonne tarifaire Frais Organisateur                                                                                                    | FRAIS ORG                                                                                                    |
|                                                                                                    |                                                                                                    |
| Types de tarifs Ticketmaster                                                                                                    | TICKETNET ADHERENT     A     TICKETNET ENFANT-12     TICKETNET PLEIN TARIF     TICKETNET PROMOTION     WEB PLEIN TARIF     Y |

Ce menu permet de configurer l'interface. Le bloc **Configuration de la Connexion** est mis en place sur demande par le support Rodrigue. Vous n'avez pas à vous en préoccuper.

Vous pouvez cependant à tout moment mettre à jour l'adresse mail de votre **contact TicketNet**.

C'est dans le bloc **Configuration de l'Interface** que vous allez pouvoir spécifier notamment :

- L'opérateur sur lequel affecter les ventes
- La **réserve** dans laquelle se trouvent les places à envoyer à TicketNet
- Le **mode de règlement** dans lequel s'intègrent les ventes
- La filière
- La liste des tarifs TicketNet utilisés en interface
  - Ces éléments sont la plupart du temps renseignés lors de la formation initiale de paramétrage ou plus tard lorsque vous contactez le support pour une demande d'assistance. Nous vous déconseillons de les modifier sans notre vérification.

## ANNEXE A : Quand et comment communiquer des éléments de paramétrage

## à TicketNet ?

Une fois que votre interface est en place et opérationnelle, vous aurez tout de même besoin de communiquer ponctuellement des éléments de paramétrage à votre gestionnaire TicketNet.

Il est impératif que vous communiquiez ces éléments avant d'essayer de contingenter.

# Dans le cas d'un nouveau plan de salle

## **Export des codifications**

Lorsque vous créez un nouveau plan dans Rodrigue, celui-ci n'existe pas encore chez TicketNet. Il vous faut donc envoyer à votre gestionnaire toutes les informations nécessaires à sa création.

Le support Rodrigue peut vous aider si vous éprouvez des difficultés à cette étape.

 → Selon sa difficulté, la création d'un plan chez TicketNet peut prendre plusieurs jours.
 Pensez à envoyer les informations suffisamment à l'avance afin de laisser le temps au gestionnaire de traiter votre dossier, de toute évidence vous ne pourrez pas mettre en vente une manifestation sur leur réseau la veille pour le lendemain.

#### Cliquez sur OUTILS puis Génération des codifications.

| Edition des états pour la mise en place de l'interface                                                                                                    |                                                |
|----------------------------------------------------------------------------------------------------|------------------------------------------------|
| Codifications des configurations de lieux: Pl                                                                                                    | lan de la salle:                               |
| THEATRE DE L'EMPIRE - GRANDE SALLE (1)     THEATRE DE L'EMPIRE - GRANDE SALLE (2)     LE QUIA INGERS - NUMEROTE (20001)     CENTRE DE CONGRES NUMEROTE (20001)     LE QUIA INGERS - NUMEROTE (20001)     DIALE RICHATAR NUMEROTE (20001)     DIALE RICHATE CONTREL (20001)     COLESUM AVESOME MANNELIN (20001)     COLESUM AVESOME MANNELIN (20001) | SCENE                                          |
| Gestion des Lieux                                                                                                    | Exporter tarifs/réserves Exporter plans Eermer |

Sélectionnez le plan à leur communiquer et cliquez sur Exporter plans.

L'interface vous demande si vous souhaitez **envoyer un mail à votre contact TicketNet** avec les éléments. Choisissez **oui**.

Il se peut que l'envoi de l'e-mail ne fonctionne pas chez vous (notamment si vous vous connectez en TSE, c'est-à-dire à distance sur notre serveur Rodrigue), mais les fichiers auront quand même été sauvegardés dans votre dossier de ressources Rodrigue, au chemin suivant : ~\RODRIGUE\TICKETNET\_CLIENT\CODIF\NOM\_SALLE (123456)

| TICKETNET_CLIENT > CODIF > THEATRE CORNEILLE (120001) ~ |                                   |                |        |       |
|---------------------------------------------------------|-----------------------------------|----------------|--------|-------|
|                                                         | Nom                               | Туре           | Taille |       |
|                                                         | LIEU_669_120001_CATEGORIES.TXT    | Document texte |        | 1 Ko  |
|                                                         | LIEU_669_120001_DENOMINATIONS.TXT | Document texte |        | 1 Ko  |
|                                                         | LIEU_669_120001_ETAGES.TXT        | Document texte |        | 1 Ko  |
|                                                         | LIEU_669_120001_INFOS.TXT         | Document texte |        | 1 Ko  |
|                                                         | LIEU_669_120001_PLACES.TXT        | Document texte |        | 9 Ko  |
|                                                         | LIEU_669_120001_ZONES.TXT         | Document texte |        | 1 Ko  |
|                                                         | plan_669_120001.bmp               | Fichier BMP    |        | 99 Ko |

Cet ensemble de fichiers, nommé « codifications », contient tous les éléments qui pourront aider TicketNet à relier votre plan de salle au leur.

Il est important de comprendre que ce sont deux systèmes de billetterie différents qui doivent pouvoir « se parler ».

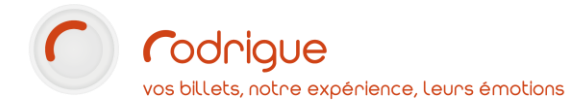

## Export du plan graphique

La deuxième étape consiste à générer un plan graphique contenant tout le référencement de votre salle. Ce document permettra aux équipes techniques de TicketNet de s'assurer que le plan est identique des deux côtés.

| CONFIGURATION DES<br>SEANCES                                                                                                    | Cliquez sur <b>Configuration des Séances</b> et naviguez jusqu'à une séance paramétrée sur le plan à exporter.                     |
|----------------------------------------------------------------------------------------------------|----------------------------------------------------------------------------------------------------|
|                                                                                                    | Cliquez sur le premier bouton Impression                                                                                           |
|                                                                                                    | La page d' <b>export de plan</b> s'affiche.<br>Vous pouvez voir sur la gauche la liste des options disponibles pour cet<br>export. |
| Norman State State |                                                                                                    |
| 1 x 1                                                                                                    | Dans <b>Nombre de feuilles</b> , sélectionnez 1x1 pour générer une seule page.                                                     |
| Orientation<br>O Portrait<br>Paysage                                                                                                    | Dans <b>Orientation</b> , sélectionnez l'orientation la plus adaptée à votre plan de salle.                                        |
| Etat des Entrées<br>O Lettres (R, P, B, X)<br>O Trame                                                                                                    | Sous Etat des Entrées, cochez <b>Plan Vierge</b> .                                                                                 |
| │ Avec Liste des Places<br>│ Ajustement des sièges à la page<br>✓ Sans le libellé rang sur la place                                                                                                    | Au besoin, cochez <b>Sans le libellé rang sur la place</b> pour que le fichier soit plus lisible.                                  |
| Actualiser Visualisation avant Impression                                                                                                    | Cliquez sur <b>Actualiser</b> pour mettre à jour l'aperçu, puis sur <b>Visualisation avant impression.</b>                         |
|                                                                                                    | La page de <b>Visualisation avant impression</b> s'affiche.                                                                        |
|                                                                                                    | Exportez votre plan au format PDF.                                                                                                 |

Vous pouvez désormais adresser tous ces fichiers par mail à votre gestionnaire TicketNet.

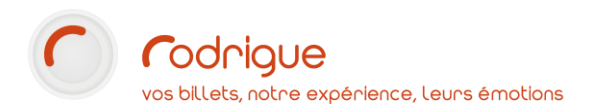

# Dans le cas d'une nouvelle catégorie tarifaire

Si vous avez ajouté une catégorie tarifaire à un plan existant, procédez de la même manière que Dans le cas d'un nouveau plan.

# Dans le cas d'un nouveau type de tarif

Vous pourriez avoir de nouveaux types de tarifs TicketNet pour diverses raisons :

- Un nouveau tarif mis en place cette saison
- Un tarif existant au guichet ou sur Thémis mais jamais encore vendu chez TicketNet
- Une opération spécifique (promotions, offres spéciales...)

Assurez-vous d'avoir coché le nouveau tarif dans **CONFIGURER > Types de tarifs Ticketmaster**.

| Types de tarifs Ticketmaster | ✓ TICKETNET ADHERENT       ▲         ✓ TICKETNET ENFANT-12       ✓         ✓ TICKETNET PLEIN TARIF       ✓         ✓ TICKETNET PROMOTION       ✓         ✓ WEB PLEIN TARIF       ✓ |
|------------------------------|----------------------------------------------------------------------------------------------------|
|                              |                                                                                                    |

Cliquez sur OUTILS puis Génération des codifications. Cliquez sur Exporter tarifs/réserves.

L'interface vous demande si vous souhaitez **envoyer un mail à votre contact TicketNet** avec les éléments. Choisissez **oui**.

Il se peut que l'envoi de l'e-mail ne fonctionne pas chez vous (notamment si vous vous connectez en TSE), mais vous pourrez exporter en PDF le document dans l'écran qui suit afin de le mettre en pièce jointe d'un mail destiné à votre gestionnaire.

| INTERFACE ENTRE RODRIGUE ET TICKETMASTER                                                                                                    | Le document généré comporte les codifications                                                    |
|----------------------------------------------------------------------------------------------------|--------------------------------------------------------------------------------------------------|
| LISTE DES RESERVES ET TARIFS TICKETMASTER                                                                                                    | des tarifs et réserves, tels qu'ils sont renseignés                                              |
| Effectué le: 2304/2020 à 12.08                                                                                                    | dans les <b>PREFERENCES</b> .                                                                    |
| TYPES DE TARIFS :           6690014         TICKETNET PLEIN TARIF           6690015         TICKETNET PLEIN TARIF           6690021         TICKETNET PROMOTION           6690021         TICKETNET ENFANT-12 | S'il s'agit d'un seul tarif, vous pouvez également communiquer le numéro équivalent à ce tarif à |
| RESERVES :                                                                                                    | votre gestionnaire par téléphone ou par mail                                                     |
| 6690007 TICKETNET                                                                                                    | (comme dans l'exemple ci-contre).                                                                |

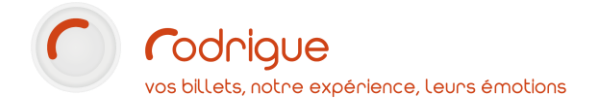

## Si le spectacle n'est pas encore contingenté

Votre contact TicketNet devra renseigner **la codification du nouveau tarif avant** que vous puissiez envoyer les places.

## Si le spectacle est déjà contingenté

Vous pourrez continuer à envoyer et rapatrier des places (à l'exception des nouvelles séances non encore contingentées coté TicketNet).

Mais **attention**, dès qu'ils auront vendu des places **à ce tarif**, il faudra absolument que la codification soit **renseignée de leur côté**, sinon, l'intégration des ventes renverra une erreur.

Pensez à indiquer la codification à chaque fois que vous envoyez le découpage d'un nouveau tarif.

Gardez à l'esprit que quel que soit le cas de figure, les tarifs TicketNet doivent exclusivement servir à l'interface.

Le cloisonnement doit être total : les tarifs guichet ne doivent pas être utilisés par l'interface, les tarifs TicketNet ne doivent jamais servir à effectuer une vente guichet<sup>1</sup>.

Chaque tarif déjà existant au guichet que vous souhaitez vendre sur TicketNet doit être « dupliqué », comme pour les tarifs Thémis.

Exemple :

ENFANT

TICKETNET ENFANT

WEB ENFANT

<sup>&</sup>lt;sup>1</sup> A l'exception de cas précis : régularisation, report exceptionnel, etc...

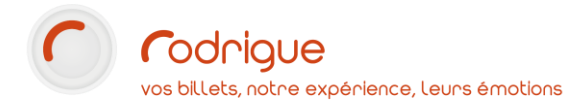

# **ANNEXE B – Problèmes & Solutions**

| Type de problème<br>ou message d'erreur                             | Cause possible                                                                                                    | Solution                                                                                                    |
|---------------------------------------------------------------------|----------------------------------------------------------------------------------------------------|----------------------------------------------------------------------------------------------------|
| Connexion impossible<br>(délai d'attente dépassé)                   | Votre adresse IP publique a changé                                                                                                    | Communiquez votre nouvelle IP<br>publique à votre contact TicketNet                                                                   |
|                                                                     | Le serveur d'allotement est en maintenance                                                                                                    | Attendez que TicketNet reconnecte<br>le serveur d'allotement                                                                          |
| La séance à contingenter<br>n'apparaît pas dans la liste.           | Il n'y a pas de place dans la réserve<br>TicketNet                                                                                                    | Positionnez des places dans la<br>réserve TicketNet                                                                                   |
| Le contingentement bloque                                           | Il y a une nouvelle catégorie<br>(erreur 16)                                                                                                    | Communiquez les <b>codifications de</b><br><b>salle</b> à votre contact TicketNet                                                     |
|                                                                     | ll y a un nouveau type de tarif<br><b>(erreur 19)</b>                                                                                                 | Communiquez la <b>liste des Types de</b><br><b>Tarifs et Réserves</b> à votre contact<br>TicketNet                                    |
|                                                                     | Manifestation inconnue (erreur 11)<br>Séance inconnue (erreur 12)<br>Vous essayez d'envoyer des places<br>sur un élément inexistant côté<br>TicketNet | Contactez le support Rodrigue                                                                                                    |
| L'intégration des ventes<br>bloque                                  | L'interface détecte un écart entre le tarif Rodrigue et le prix de vente TicketNet                                                                    | Appelez votre contact TicketNet<br>pour faire le point sur les types de<br>tarifs et les montants associés                            |
| L'intégration des ventes ou<br>le rapatriement des places<br>bloque | Date incorrecte <b>(erreur 17)</b><br>Heure incorrecte <b>(erreur 18)</b><br>Il y a un écart entre la date et/ou<br>l'heure de la séance              | Appelez votre contact TicketNet<br>pour faire le point sur la ou les<br>séance(s)                                                     |
| Autres erreurs en<br>contingentement et en<br>rapatriement          | Place déjà contingentée <b>(erreur 40)</b><br>Place déjà vendue <b>(erreur 41)</b><br>Place non contingentée <b>(erreur 42)</b>                       | Il y a un écart entre la situation dans<br>votre plan de salle et la situation<br>coté TicketNet.<br>Contacter le support Rodrigue    |
|                                                                     | Salle inconnue <b>(erreur 10)</b><br>Contingent inconnu <b>(erreur 13)</b><br>Zone inconnue <b>(erreur 14)</b><br>Etage inconnu <b>(erreur 15)</b>    | Communiquez les codifications de<br>salle à votre contact TicketNet<br>Ou<br>Contactez le support Rodrigue si le<br>problème persiste |